## How to Enroll in the WebAssign Course

1. Go to webassign.net and click "ENTER CLASS KEY".

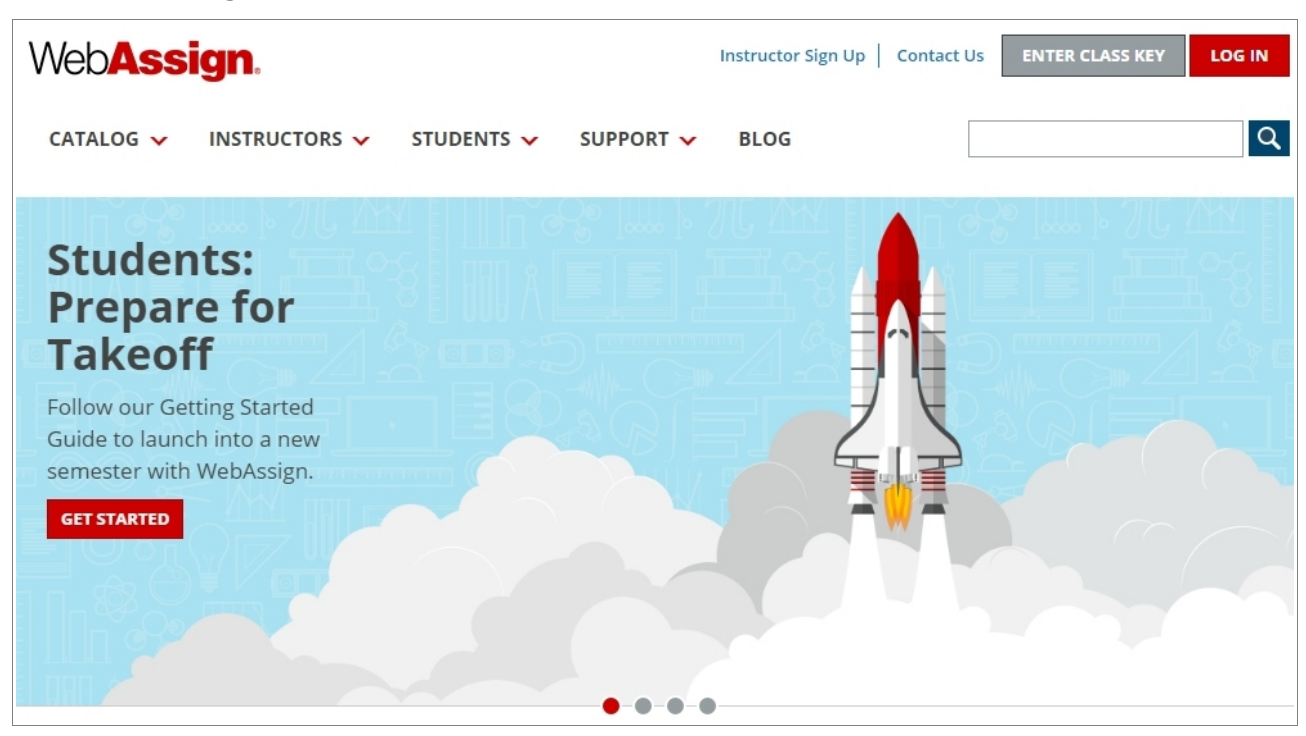

## 2. Enter class key and submit.

| Web <b>Assign</b> .                                                                                                    |            |      |      |  |  |  |  |  |
|----------------------------------------------------------------------------------------------------|------------|------|------|--|--|--|--|--|
| Enroll with Class Key                                                                                                    |            |      |      |  |  |  |  |  |
| Enter the Class Key that you received from your instructor. You will only need to complete this once. After you have created your account, you can log in on the main page. |            |      |      |  |  |  |  |  |
| Class Key                                                                                                    | bilkent.tr | 1962 | 6865 |  |  |  |  |  |
| Class Keys generally start with an institution code, followed by two sets of four digits.                                                                                   |            |      |      |  |  |  |  |  |

## 3. Click "YES, THIS IS MY CLASS".

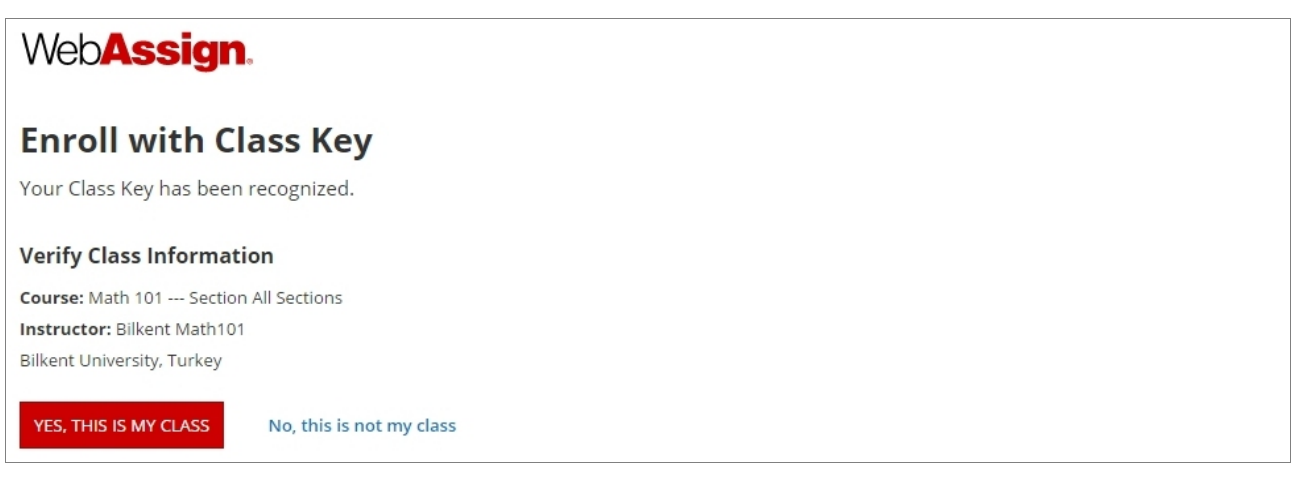

4. Choose "I need to create a WebAssign account" and continue.

| Web <b>Assign</b> .                                                                                                    |  |  |  |  |  |
|----------------------------------------------------------------------------------------------------|--|--|--|--|--|
| Enroll with Class Key                                                                                                    |  |  |  |  |  |
| Course: Math 101 Section All Sections                                                                                                    |  |  |  |  |  |
| Instructor: Bilkent Math101                                                                                                    |  |  |  |  |  |
| Bilkent University, Turkey                                                                                                    |  |  |  |  |  |
| I need to create a WebAssign account. IMPORTANT: If you have already created a WebAssign account for this class, do not create another account. Creating duplicate accounts may cause you to lose work you have already completed. If you are having problems logging in, you may contact WebAssign for assistance or reset your password online. |  |  |  |  |  |
| I already have a WebAssign account.                                                                                                    |  |  |  |  |  |
| CONTINUE Cancel                                                                                                    |  |  |  |  |  |

5. Fill **all** fields to create an account. In particular, make absolutely sure to fill in your **Bilkent Student ID number** as your "Student ID Number". Give a **valid** email address. Do **not** create multiple accounts.

| Web <b>Assign</b> .                                                                                  |                   |  |                                                                                            |  |  |  |  |
|----------------------------------------------------------------------------------------------------|-------------------|--|--------------------------------------------------------------------------------------------|--|--|--|--|
| Enroll with Class Key                                                                                |                   |  |                                                                                            |  |  |  |  |
| Class Information                                                                                    |                   |  |                                                                                            |  |  |  |  |
| Course: Math 101 - Section All Sections<br>Instructor: Bilkent Math101<br>Bilkent University, Turkey |                   |  |                                                                                            |  |  |  |  |
| Required fields are marked with an asterisk (*).                                                     |                   |  |                                                                                            |  |  |  |  |
| Log In Information<br>Preferred Username *                                                           |                   |  | Your username may contain<br>letters, numbers, and the<br>following characters: underscore |  |  |  |  |
| Institution                                                                                          | bilkent.tr        |  | (_), hyphen (-), period (.)                                                                |  |  |  |  |
| Password *                                                                                           |                   |  | least:                                                                                     |  |  |  |  |
| Re-Enter Password *                                                                                  |                   |  | <ul> <li>6 total characters</li> <li>1 letter (a-7, A-7)</li> </ul>                        |  |  |  |  |
| Student Information                                                                                  | • 1 number (0-9)  |  |                                                                                            |  |  |  |  |
| First Name *                                                                                         |                   |  |                                                                                            |  |  |  |  |
| Last Name *                                                                                          |                   |  |                                                                                            |  |  |  |  |
| Email Address *                                                                                      |                   |  |                                                                                            |  |  |  |  |
| Student ID Number                                                                                    |                   |  |                                                                                            |  |  |  |  |
|                                                                                                    | CREATE MY ACCOUNT |  |                                                                                            |  |  |  |  |

\*\*\* Class key works only until the deadline of HW1! \*\*\*